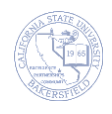

## **Placing Holds (Negative Service Indicators)**

The system refers to Holds as service indicators. Most service indicators are placed using automated processes. These service indicators can be positive or negative depending on the action. A common positive service indicator is the B05, Do Not Drop of Non-Payment, used by Financial Aid. This service indicator prevents students from being dropped from their classes until their financial aid is awarded.

On occasion, you may need to place a hold or service indicator to prevent certain actions. These instructions will guide you in placing a service indicator.

| 1. | Navigation: Campus Community > Service Indicators (Student) > Manage Service Indicators                                                                                                    |                                   |                                |             |            |                                                                                                    |          |                         |                       |            |  |
|----|----------------------------------------------------------------------------------------------------|-----------------------------------|--------------------------------|-------------|------------|----------------------------------------------------------------------------------------------------|----------|-------------------------|-----------------------|------------|--|
| 2. | <ul> <li>On the Manage Service Indicators page,</li> <li>In the Empl ID, enter the student's CSUB ID<br/>or</li> <li>In the Lastname, enter the student's last name</li> <li>In the First Name enter the student's first name</li> <li>Click Search</li> </ul> |                                   |                                |             |            | Empl ID:       begins with •         Academic Career:       •         Undergraduate       •         National ID:       begins with •         Local Campus ID:       begins with •         Last Name:       begins with •         First Name:       begins with •         Case Sensitive       •         Search       Clear         Basic Search       •         Save Search Criteria |          |                         |                       |            |  |
| 5. | is a positive service indicator.          Manage Service Indicators         Display:       Effect       All       Institution       Cal State Univ., Bakersfield       Refresh         +       Add Service Indicator                                           |                                   |                                |             |            |                                                                                                    |          |                         |                       |            |  |
|    | Service Indicator Summary Personalize   Find   View All   💷                                                                                                    |                                   |                                |             |            |                                                                                                    |          | 🖾   🛗                   | First 🗹 1 of 1 🕨 Last |            |  |
|    | Code                                                                                                    | Code<br>Description               | Reason Description             | Institution | Start Term | Start Term<br>Description                                                                                                    | End Term | End Term<br>Description | Start Date            | End Date   |  |
|    | B05                                                                                                    | Do Not Drop<br>for Non<br>Payment | Financial Aid<br>Authorization | BKCMP       | 2148       | FAL 14                                                                                                    | 2148     | FAL 14                  | 09/23/2014            | 09/27/2014 |  |
|    | + Ad                                                                                                    | d Service Indicat                 | or                             |             |            |                                                                                                    |          |                         |                       |            |  |
| 4. | If the student has an existing holds, click  Add Service Indicator                                                                                                    |                                   |                                |             |            | Display:       Effect       All       Institution       Cal State Univ., Bakersfield       Refresh       Refresh                                                                                                    |          |                         |                       |            |  |

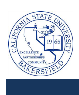

| 5. | On the<br>In<br>Co<br>Co<br>Co                                                                                                    | Add Service II<br>the Institutior<br>Service Indica<br>de, such as AC<br>the Service Ind<br>de, such as AF | ndicator page,<br>n, enter BKCMP<br>tor, enter the Se<br>01 or click the<br>d Reason Code, e<br>HLD or click the | cator<br>reason            | *Institutio<br>*Service<br>*Service                                                   | on:<br>Indicator (<br>Ind Reaso                                | BK<br>A01<br>AHI | BKCMP Q<br>A01 Q<br>AHLD Q |            |            |
|----|----------------------------------------------------------------------------------------------------|----------------------------------------------------------------------------------------------------|----------------------------------------------------------------------------------------------------|----------------------------|---------------------------------------------------------------------------------------|----------------------------------------------------------------|------------------|----------------------------|------------|------------|
| 6. | Under<br>followin<br>• In<br>wh<br>all<br>• In                                                                                           | the Effective F<br>ng tasks:<br>the Start Term<br>iich means tha<br>terms.<br>the Start Date               | Period section, pe<br>n, leave the defau<br>at the service ind<br>s, enter the curre                             | e<br>(0000),<br>I apply to | Effective Period          Start Term:       0000         Start Date:       12/02/2014 |                                                                |                  |                            |            |            |
| 7. | <ul> <li>Click Apply</li> <li>Click OK</li> <li>In the Service Indicator Summary, you will see your service indicator appear.</li> </ul> |                                                                                                    |                                                                                                    |                            |                                                                                       |                                                                |                  |                            |            |            |
|    | Service Indicator Summary Pe                                                                                                    |                                                                                                    |                                                                                                    |                            |                                                                                       | ersonalize   Find   View All   🖾   🛗 🛛 First 📧 1-2 of 2 🔟 Last |                  |                            |            |            |
|    | Code                                                                                                    | Code<br>Description                                                                                        | Reason Description                                                                                               | Institution                | Start Term                                                                            | Start Term<br>Description                                      | End Term         | End Term<br>Description    | Start Date | End Date   |
|    | A01                                                                                                    | Advising Hold -<br>No Enrl                                                                                 | Advising Hold                                                                                                    | BKCMP                      | 0000                                                                                  | BEGIN                                                          |                  |                            | 12/02/2014 |            |
|    | B05                                                                                                    | Do Not Drop<br>for Non<br>Payment                                                                          | Financial Aid<br>Authorization                                                                                   | BKCMP                      | 2148                                                                                  | FAL 14                                                         | 2148             | FAL 14                     | 09/23/2014 | 09/27/2014 |